# fellows sports

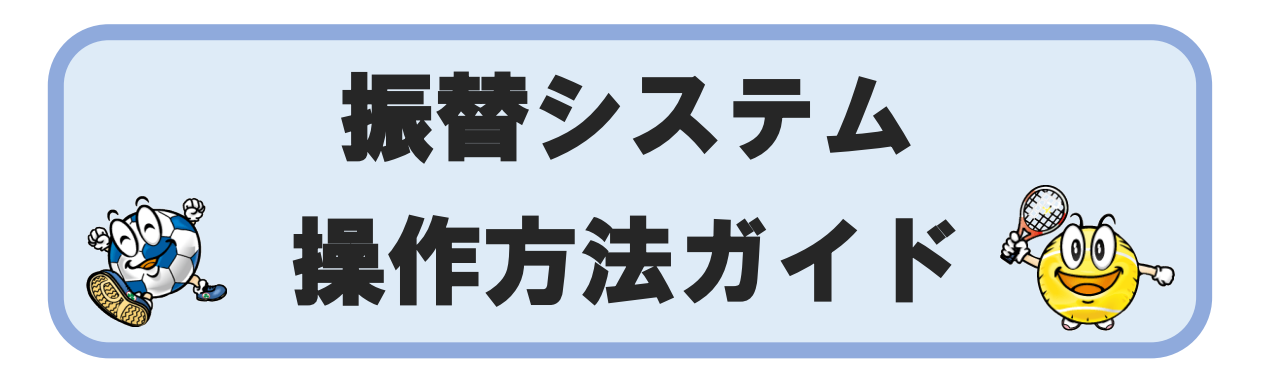

目次

| 第1章 | はじめに             |
|-----|------------------|
|     | 1. ご利用にあたっての注意事項 |
| 第2章 | アクセス方法           |
| 第3章 | 各画面のご案内          |
|     | 1. トップ画面         |
|     | 2. 受講カレンダー       |
|     | 3. 空き状況検索        |
|     | 4. サービス利用情報      |
| 第4章 | お休み届け            |
|     | 1. お休みをする場合      |
|     | 2. お休みを取り消す場合    |
|     | 3. バスのみ利用しない場合   |
| 第5章 | 振替予約             |
| 第6章 | 会費状況             |
| 第7章 | 諸届(休会)           |
| 第8章 | システム停止期間         |

第9章 問い合わせ先

### 第1章 はじめに

1. ご利用にあたっての注意事項

振替予約システムはスマートフォン・パソコンから場所を選ばず、いつでもスクールの予約・ 休み連絡ができます。より便利にご利用いただくための注意事項をご紹介いたします。

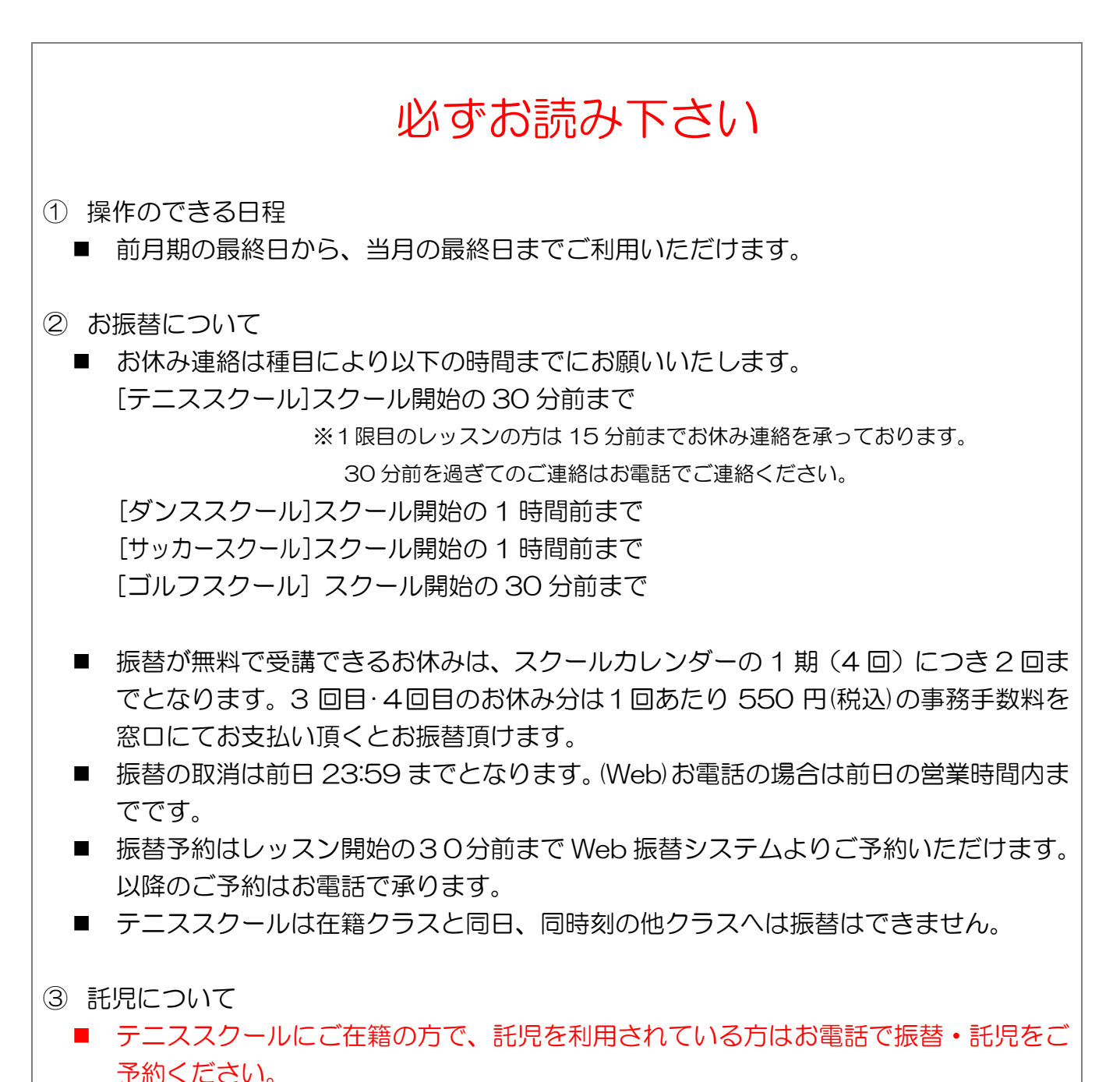

- ④ バスについて
  - バス登録をされていない方で、振替日にバスを利用されたい方はお電話で振替、バス をご予約ください。

## 第2章 アクセス方法

下記のいずれかの方法でログイン画面へアクセスください。

- 下記のURLを入力しアクセスします。下記URLをクリックしてください。 <u>https://www1.nesty-gcloud.net/fellows/</u>
- ② フェローズスポーツのホームページ(※1)をひらきます。 ログインバナー(※2)をクリックします。

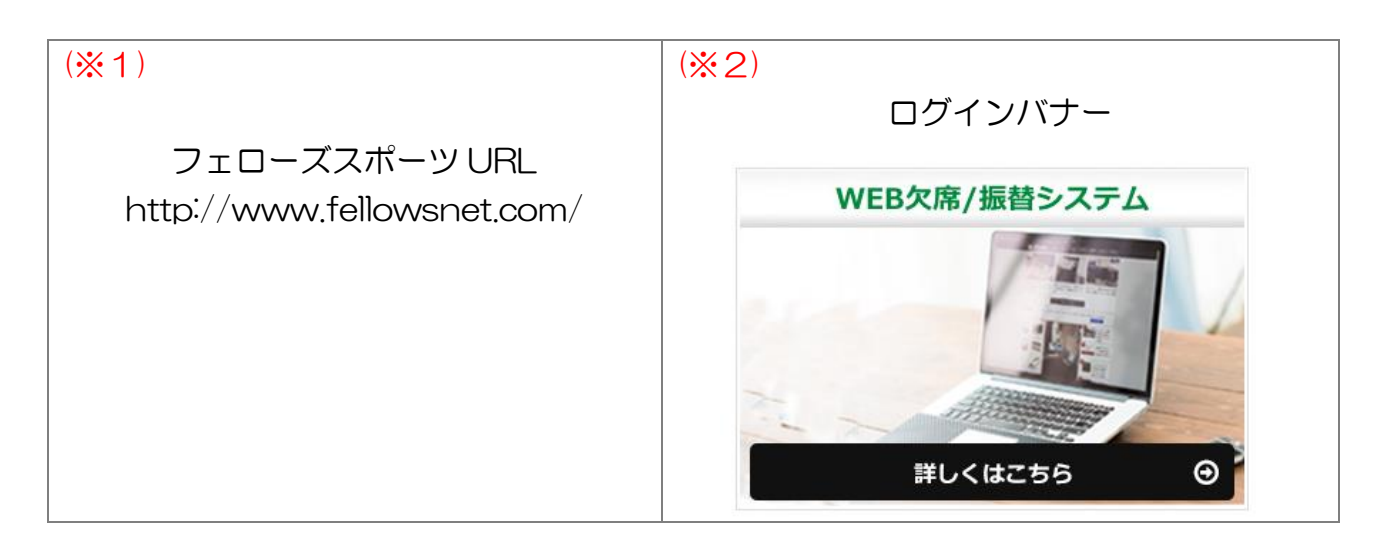

# 第3章 各画面のご案内

#### 1. トップ画面

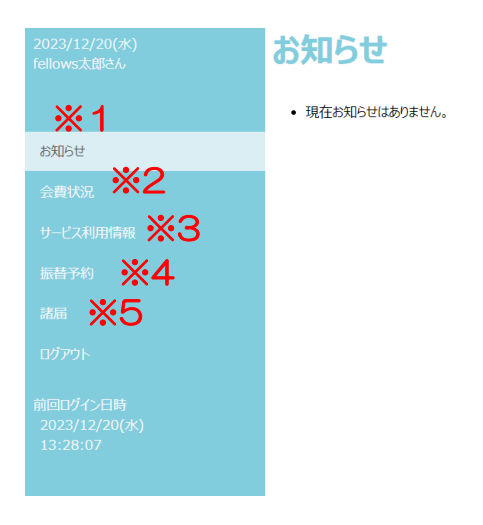

| <b>※</b> 1 | 当施設からのお知らせが表示されます。                   |
|------------|--------------------------------------|
| <b>%</b> 2 | 会員様の各クラスの会費などのお支払い状況が確認できます。         |
| жЗ         | 会員様の登録メールアドレスなどが表示されます。              |
| × 1        | 受講カレンダーや空き状況検索が表示され、レッスンのお休みやお振替ができま |
| *4         | す。                                   |
| <b>※</b> 5 | 会員様の休会登録ができます。                       |

トップ画面の振替予約を押した後、受講カレンダーを押すと在籍クラスの受講カレンダーが 表示されます。

こちらの画面では会員様の受講予定が月別に一覧表示されます。

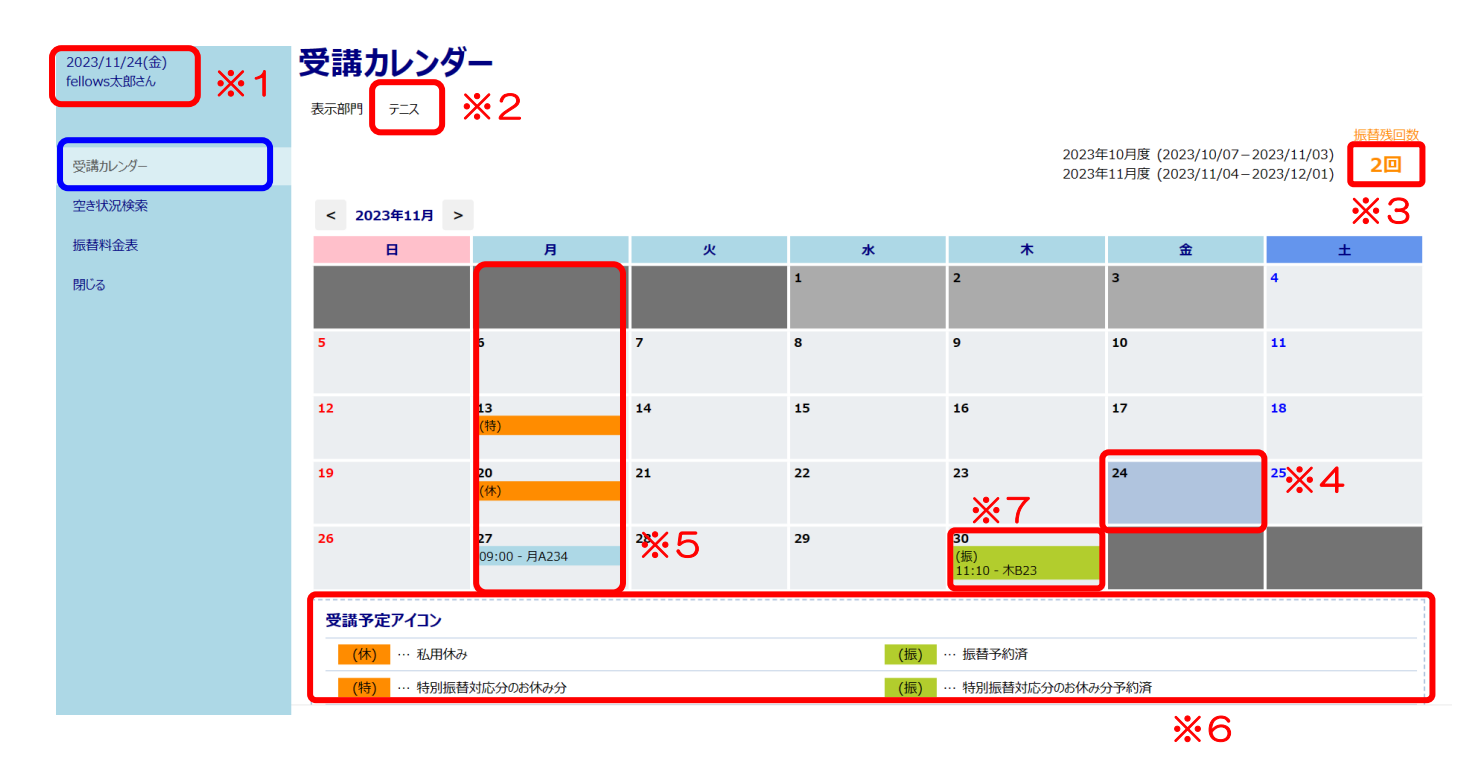

| <b>※</b> 1 | 会員様の氏名が表示されます。                        |
|------------|---------------------------------------|
| <b>%</b> 2 | 複数部門(テニス・サッカーなど)受講されている方は、表示部門より切り替えて |
|            | ください。                                 |
| ЖЗ         | 振替残回数が確認できます。                         |
| <b>※</b> 4 | 閲覧日が緑色に表示されます。                        |
| <b>※</b> 5 | 在籍クラスの今後のレッスン受講情報が確認できます。             |
| *6         | 特別振替対応(特)とは、悪天候など施設側の都合でお休みにした際に表示され  |
| *0         | ます。消化期限は通常の振替と同じです。                   |
| *7         | 振替を予約した場合、予約日が確認できます。                 |

#### 3. 空き状況検索

振替希望クラスの空き状況を確認できます。

左側のメニューー覧より空き状況検索をクリックします。

|                              | /               |                 |                 |                 |                 |                                              |                                                |
|------------------------------|-----------------|-----------------|-----------------|-----------------|-----------------|----------------------------------------------|------------------------------------------------|
| 2023/11/24(金)<br>fellows太郎さん | 空き状況検           | 索               |                 |                 |                 |                                              |                                                |
|                              | 表示部門テニス         |                 |                 |                 |                 |                                              |                                                |
| 受講カレンダー                      |                 | <b>※</b> 1      |                 |                 | 2023年<br>2023年  | E10月度 (2023/10/07-20<br>E11月度 (2023/11/04-20 | 振替残回数<br>023/11/03)<br>023/12/01)<br><b>2回</b> |
| 空き状況検索                       | 検索条件 コースレベル     | : C12           | -指定なし V 開始時刻    | :指定なし >         |                 |                                              |                                                |
| 振替料金表                        |                 |                 |                 |                 |                 |                                              |                                                |
| 閉じる                          | < 2023年11月 >    | •               |                 |                 |                 |                                              |                                                |
|                              | B               | 月               | 火               | ж               | *               | 金                                            | ±                                              |
|                              |                 |                 |                 | 1               | 2               | 3                                            | 4                                              |
|                              |                 |                 |                 |                 |                 |                                              |                                                |
|                              | 5               | 6               | 7               | 8               | 9               | 10                                           | 11                                             |
|                              |                 |                 |                 |                 |                 |                                              |                                                |
|                              | 12              | 13              | 14              | 15              | 16              | 17                                           | 18                                             |
|                              |                 |                 |                 |                 |                 |                                              | *2                                             |
|                              | 19              | 20              | 21              | 22              | 23              | 24                                           | 25                                             |
|                              |                 |                 |                 |                 |                 |                                              | $07:00 - \pm H12(3)$<br>$09:00 - \pm I12(2)$   |
|                              |                 |                 |                 |                 |                 |                                              | 11:00 - ±J12(2)                                |
|                              |                 |                 |                 |                 |                 |                                              | 13:00 - ±K12(4)                                |
|                              | 26              | 27              | 28              | 29              | 30              |                                              |                                                |
|                              | 07:00 - 日H12(5) | 09:00 - 月A12(3) | 09:00 - 火A12(1) | 09:00 - 水A12(5) | 09:00 - 木A12(1) |                                              |                                                |
|                              | 13:00 - 日K12(2) | 11:10 - 月B12(4) | 11:10 - 火B12(2) | 11:10 - 水B12(3) | 11:10 - 木B12(2) |                                              |                                                |
|                              |                 | 21:00 - 月G12(2) |                 | 21:00 - 水G12(2) |                 |                                              |                                                |

| <b>※</b> 1 | 振替希望クラスはコースレベルより選択できます。          |
|------------|----------------------------------|
|            | コースレベルより選択した、クラスの今後の空き状況が表示されます。 |
| *2         | かっこ内が空き人数のご案内になります。              |
|            | 定員に達しているクラスは、表示されません。            |

登録情報の確認ができます。

左側のメニュー一覧より会員情報をクリックします。

| 2023/11/24(金)<br>fellows太郎さん          | サービス利用情報表示   |                     |
|---------------------------------------|--------------|---------------------|
|                                       | メールアドレス      | info@fellowsnet.com |
| お知らせ                                  | サービスご利用パスワード | 非表示                 |
| 出席状況                                  | お知らせ配信       | 配信する                |
| 会費状況                                  |              |                     |
| サービス利用情報                              |              |                     |
| 振替予約                                  |              |                     |
| 諸届                                    |              |                     |
| ログアウト                                 |              | ×1                  |
| 前回ログイン日時<br>2023/11/24(金)<br>18:16:37 |              | 変更                  |

| × 1 | 登録されているメールアドレスを変更する場合は、変更をクリックし会員情報 |             |
|-----|-------------------------------------|-------------|
|     | × 1                                 | 変更を行ってください。 |

第4章 お休み届け

#### 1. お休みをする場合

操作可能日程:前月期の最終日より、当月期の日程変更が可能です。

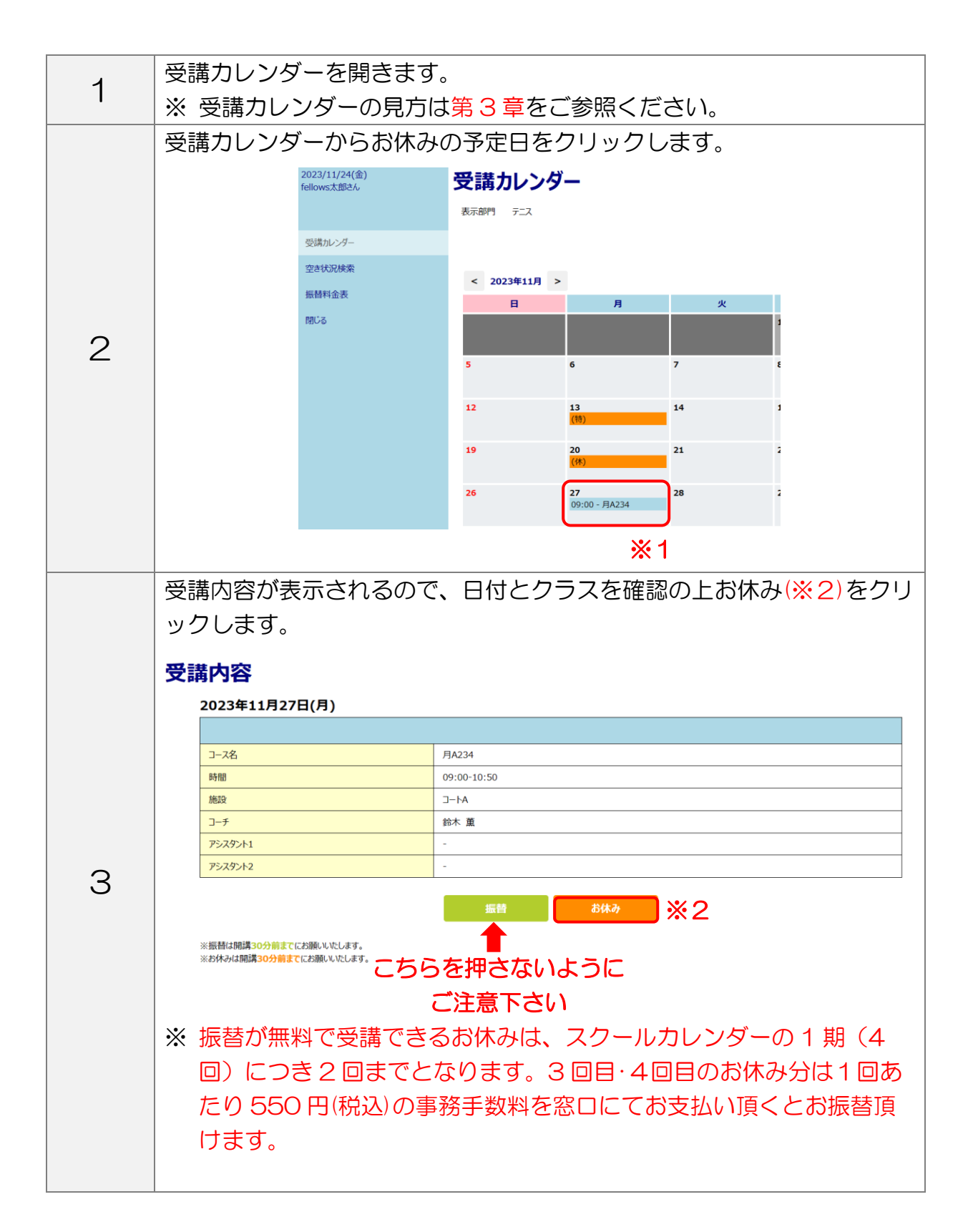

|   | お休み確認画面が表示されます。                                                                   |                                                                                   |  |  |  |
|---|-----------------------------------------------------------------------------------|-----------------------------------------------------------------------------------|--|--|--|
|   | <br>  内容を確認後、実行(※3)をクリックします。                                                      |                                                                                   |  |  |  |
| 4 | <b>お休み確認</b><br>2023年 11月 27日(月)<br>コース名<br>時間<br>施設<br>コーチ<br>アジスタント1<br>アジスタント2 | 月A234<br>09:00-10:50<br>コートA<br>鈴木 菫<br>-<br>-<br>-<br>-<br>上記の予定をお休みします。よろしいですか? |  |  |  |
| 5 | 最後にお休み確認が表示さ<br>こちらの確認画面が表示さ<br>お休み確認                                             | されます。<br>されるまで、ブラウザを閉じないでください。<br>予定を変更しました<br>受講カレンダーム                           |  |  |  |

#### 2. お休みを取り消す場合

お休みの取消しは、定員が空いていれば可能です。

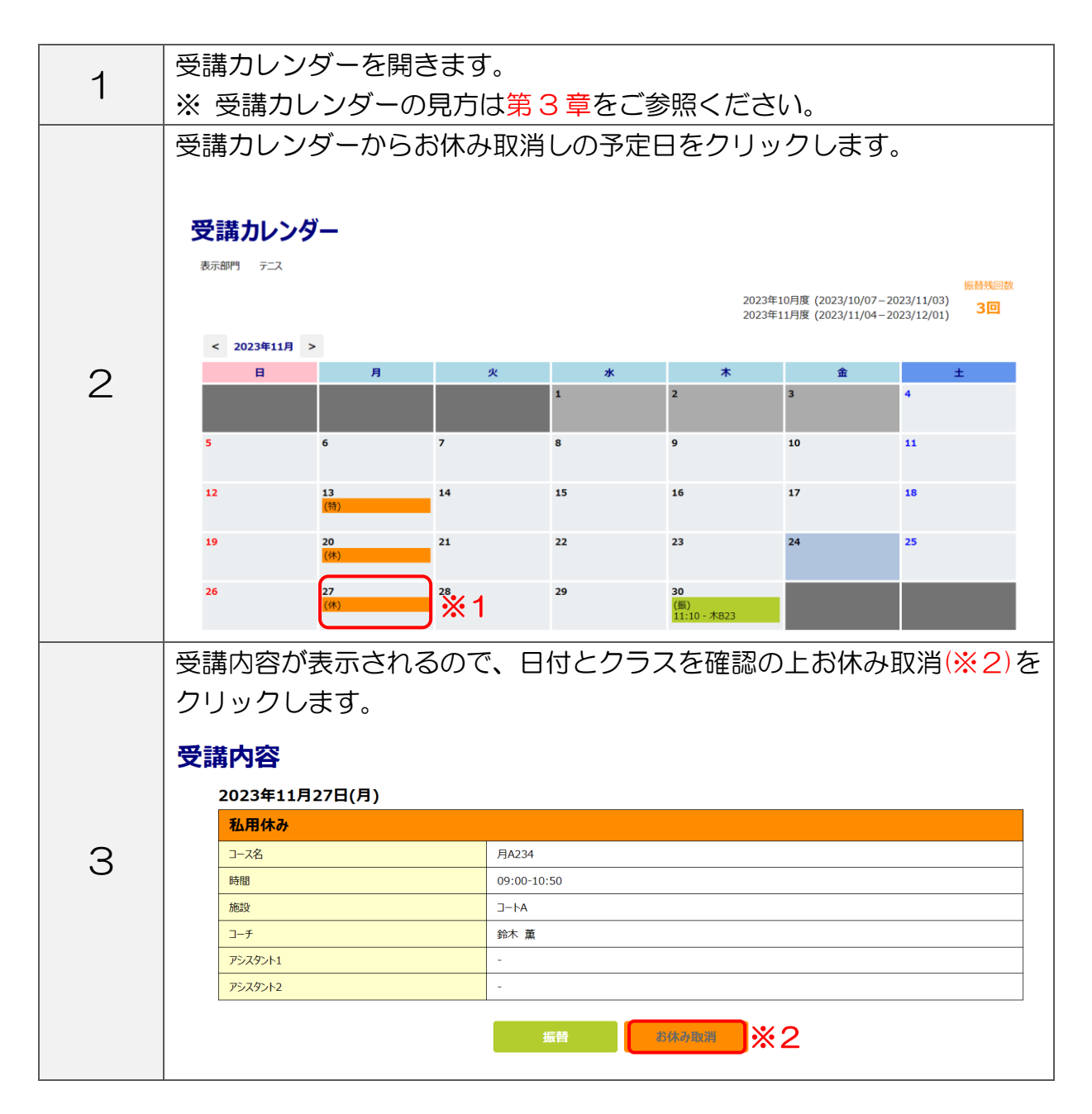

|   | お休み取消確認画面が表示されます。                                                                     |                                           |  |  |  |
|---|---------------------------------------------------------------------------------------|-------------------------------------------|--|--|--|
|   | 内容を確認後、実行(※3)をクリックします。                                                                |                                           |  |  |  |
| 4 | <b>お休み取消確認</b><br>2023年11月27日(月)<br><u>私用休み</u><br>コース名<br>時間<br>施設<br>コーチ<br>アラスダント1 | 月A234<br>09:00-10:50<br>□-トA<br>鈴木 薫<br>- |  |  |  |
|   | 7529242                                                                               | - 上記の予定を取り消します。よろしいですか?                   |  |  |  |
|   |                                                                                       | キャンセル 登録 ※3                               |  |  |  |
|   | 最後にお休み取消確認が表                                                                          | 表示されます。                                   |  |  |  |
|   | こちらの確認画面が表示されるまで、ブラウザを閉じないでください。                                                      |                                           |  |  |  |
|   | お休み取消確認                                                                               |                                           |  |  |  |
| 5 | 予定を変更しました                                                                             |                                           |  |  |  |
|   |                                                                                       | 受講カレングーよりご確認ください。                         |  |  |  |
|   | 受講カレンダーへ                                                                              |                                           |  |  |  |
|   |                                                                                       |                                           |  |  |  |
|   |                                                                                       |                                           |  |  |  |
|   |                                                                                       |                                           |  |  |  |

#### 3. バスのみ利用しない場合

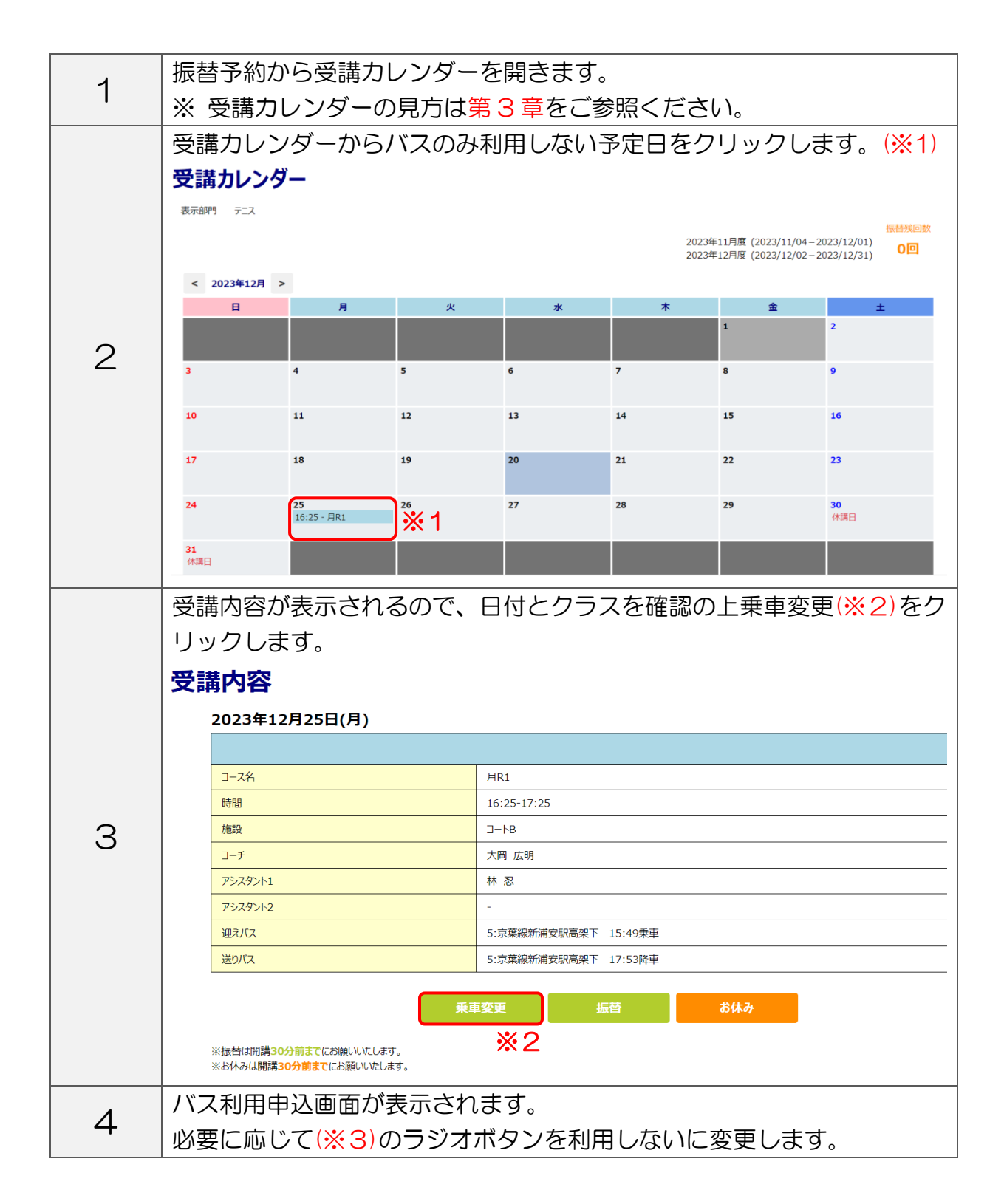

| バス利用申込                                        |                    |              |         |            |  |
|-----------------------------------------------|--------------------|--------------|---------|------------|--|
| ■振替先 2023/12/25(月) 16:25                      | ∃R1 で利用するバスを指定してくだ | ごさい。         |         |            |  |
| 加きパフ ノッ古葉                                     | 9、武法之田 庐羽武,        | 6. 古苍幼女      | (浦史町古加) |            |  |
|                                               | R>和油女称 1字电片:       |              |         |            |  |
| 15.49 来单                                      |                    | 小川川 9 つ      |         | *3         |  |
| 送りバス (<京葉)                                    | ₹>新浦安駅 停留所:        | 5:京葉線新       | 浦安駅高架下  | ;)         |  |
| 17:53 降車                                      |                    | 💿 利用する       | ● 利用しない |            |  |
|                                               |                    |              | 振替      | <b>*</b> 4 |  |
| 亦百络 [[[][[][]][[]][[]][]][[]][[]][][]][[]][][ | 1)をクロック            | , <b>≢</b> す |         |            |  |

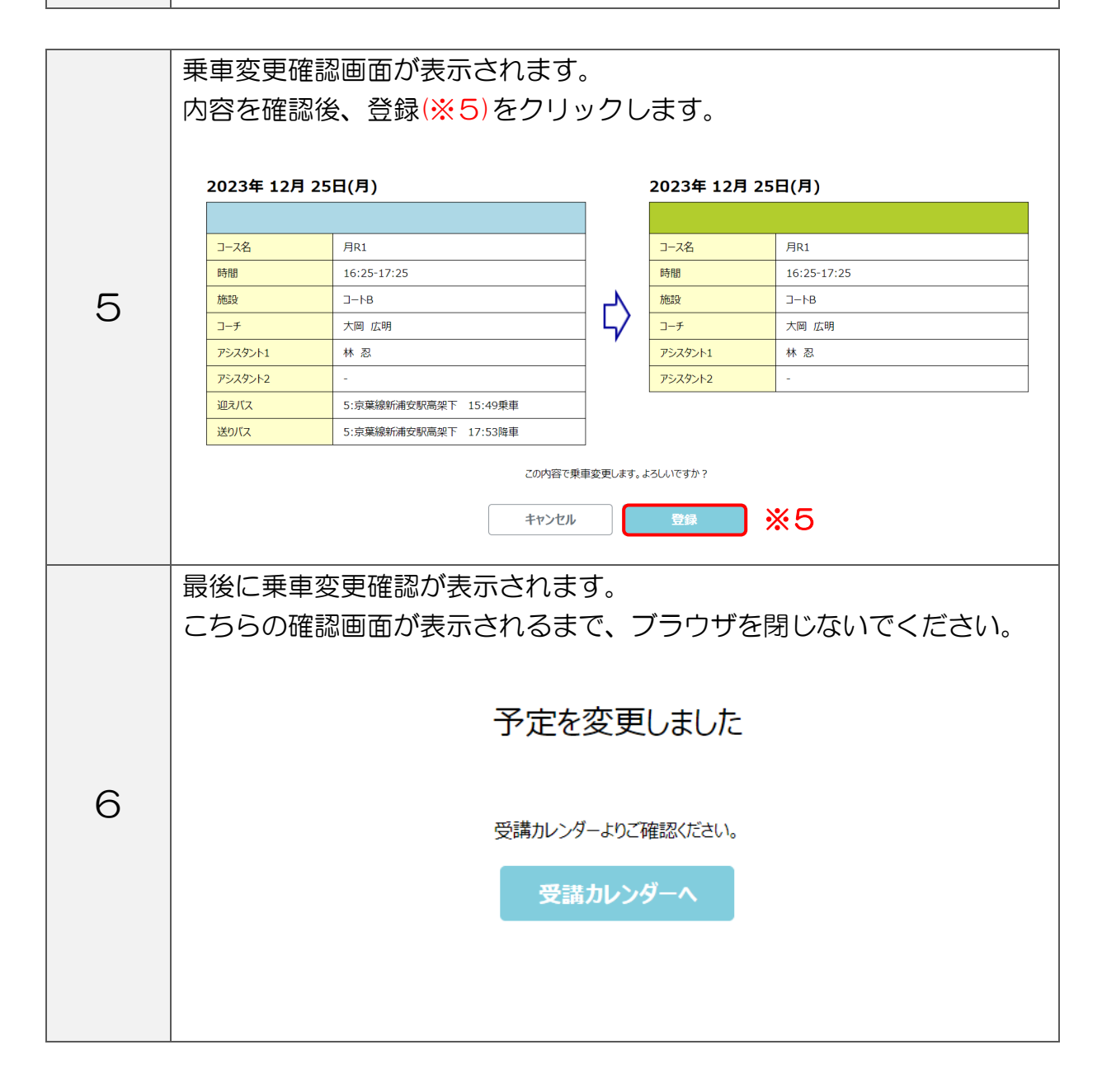

第5章 振替予約

操作可能日程:前月期の最終日より、当月期の日程変更が可能です。

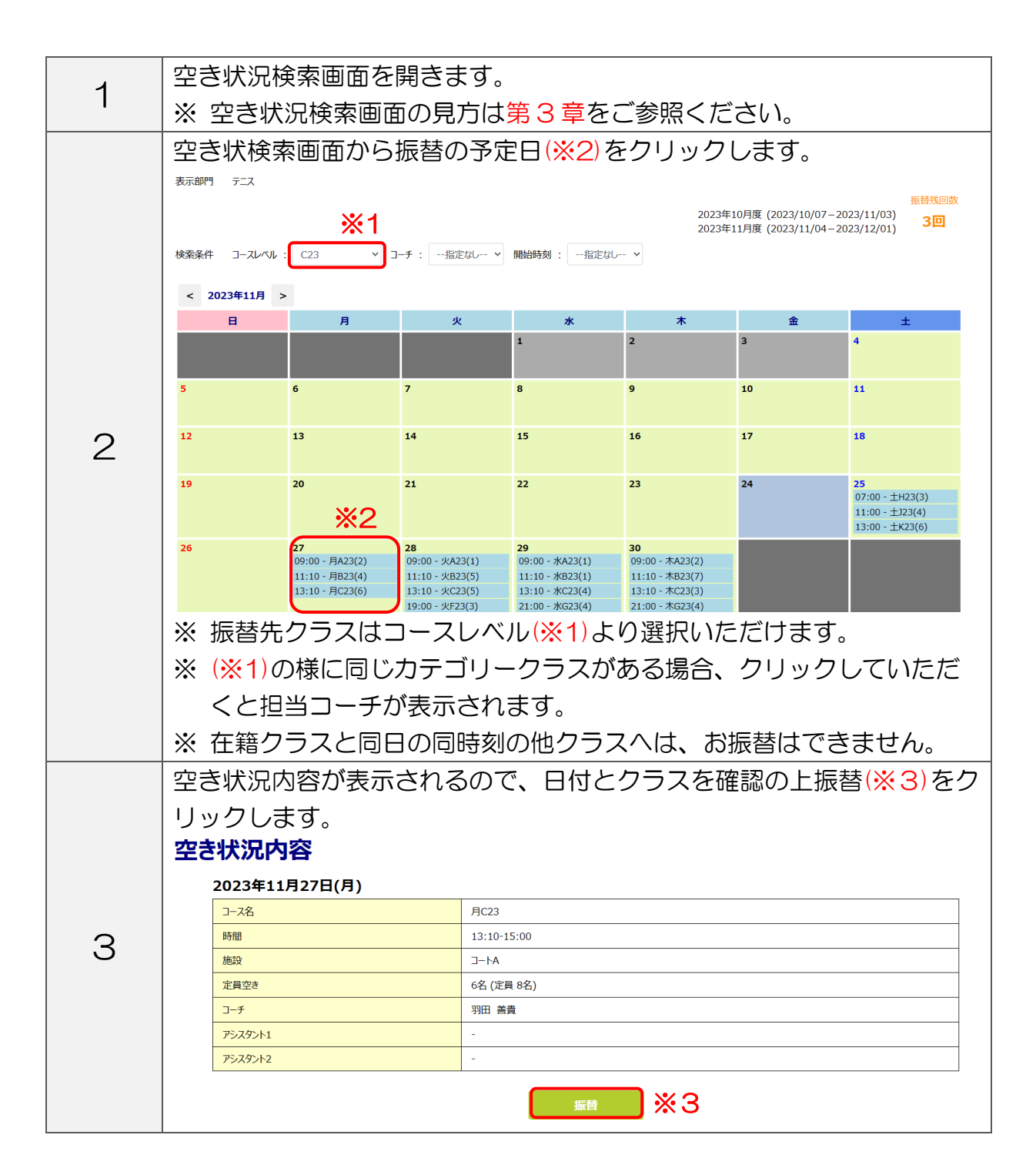

|   | 振替元一覧が表示されます。                                                                                                    |  |  |  |  |  |  |
|---|----------------------------------------------------------------------------------------------------|--|--|--|--|--|--|
|   | ー番古い振替分をクリックします。                                                                                                    |  |  |  |  |  |  |
|   |                                                                                                    |  |  |  |  |  |  |
|   | 振替元一覧<br>                                                                                                    |  |  |  |  |  |  |
|   | 振替残回数<br>2023年10月度(2023/10/07-2023/11/03)<br>2023年11月度(2023/11/04、2023/11/03)<br>2回                                                                                |  |  |  |  |  |  |
|   | ■ 2023/11/30 (木) 21:00 木G23 に振替えます。                                                                                                    |  |  |  |  |  |  |
|   |                                                                                                    |  |  |  |  |  |  |
|   | ※一覧から振替える受講を一つ選んでください。                                                                                                    |  |  |  |  |  |  |
|   |                                                                                                    |  |  |  |  |  |  |
|   | 選択 11/13(月) (特) 月A234 09:00 鈴木 魚                                                                                                    |  |  |  |  |  |  |
|   | 11/2/(月) (本) 月22 11:10 十四 年明                                                                                                    |  |  |  |  |  |  |
|   | 2日         11/2/(7)         130/         71/23         11.10         八崎 (広内)           第28         11/28/(火)         (振)         火(82)         11:10         知田 差貴 |  |  |  |  |  |  |
|   |                                                                                                    |  |  |  |  |  |  |
|   |                                                                                                    |  |  |  |  |  |  |
| 4 |                                                                                                    |  |  |  |  |  |  |
|   | 振恭確認                                                                                                    |  |  |  |  |  |  |
|   | 2023年11日27日(日) 2023年11日30日(本)                                                                                                    |  |  |  |  |  |  |
|   |                                                                                                    |  |  |  |  |  |  |
|   | <u>コース名</u> 月A234 コース名 木G23                                                                                                    |  |  |  |  |  |  |
|   | 時間         09:00-10:50         入         時間         21:00-23:00                                                                                                    |  |  |  |  |  |  |
|   | 施設         コートA         レイ         施設         コートB                                                                                                    |  |  |  |  |  |  |
|   | コーチ         鈴木 薫         コーチ         関口 賢一                                                                                                    |  |  |  |  |  |  |
|   | P5X9>h1         -         P5X9>h1         -           T5745.h2         -         T5745.h2         -                                                                |  |  |  |  |  |  |
|   |                                                                                                    |  |  |  |  |  |  |
|   | 私用振替の振替認定日数(2日)を超えてしまします。この振替は有料になります。<br>振替差額が発生します。                                                                                                    |  |  |  |  |  |  |
|   | この内容で予定を振り替えます。よろしいですか?                                                                                                    |  |  |  |  |  |  |
|   | キャンセル 登録                                                                                                    |  |  |  |  |  |  |
|   |                                                                                                    |  |  |  |  |  |  |
|   | ※3回目・4回目のお休み分は1回あたり550円(税込)の事務手数料                                                                                                    |  |  |  |  |  |  |
|   | を窓口にてお支払い頂くとお振替頂けます。(※5)                                                                                                    |  |  |  |  |  |  |
|   | 必要に応じて(※6)のラジオボタンを選択します。                                                                                                    |  |  |  |  |  |  |
|   |                                                                                                    |  |  |  |  |  |  |
|   | バス利用申込                                                                                                    |  |  |  |  |  |  |
|   | ■振替先 2023/12/22(金) 16:25 金R1 で利用するバスを指定してください。                                                                                                    |  |  |  |  |  |  |
|   |                                                                                                    |  |  |  |  |  |  |
|   | 迎えバス (<京葉線>新浦安駅 停留所:5:京葉線新浦安駅高架下)                                                                                                    |  |  |  |  |  |  |
|   | 15:49 乗車 💿 利用する 💿 利用しない 🔆 6                                                                                                    |  |  |  |  |  |  |
| F |                                                                                                    |  |  |  |  |  |  |
| 5 | 送りバス (<京葉線>新浦安駅 停留所:5:京葉線新浦安駅高架下)                                                                                                    |  |  |  |  |  |  |
|   | 17:53 降車 利用する 利用しない                                                                                                    |  |  |  |  |  |  |
|   |                                                                                                    |  |  |  |  |  |  |
|   | <u> </u>                                                                                                    |  |  |  |  |  |  |
|   |                                                                                                    |  |  |  |  |  |  |
|   | 選択後、振替(※7)をクリックします。                                                                                                    |  |  |  |  |  |  |
|   |                                                                                                    |  |  |  |  |  |  |
|   | ※ バス登録をされていない方で、振替日にバスを利用されたい方はお電                                                                                                    |  |  |  |  |  |  |

|   | ⁺हिस्हरूङ्यक                     | 5がまニャッキオ           |                     |                      |                       |  |  |  |
|---|----------------------------------|--------------------|---------------------|----------------------|-----------------------|--|--|--|
|   | 振谷唯認回国が衣示されま9。                   |                    |                     |                      |                       |  |  |  |
|   | 内容を確認後、実行(※8)をクリックします。           |                    |                     |                      |                       |  |  |  |
|   |                                  |                    |                     |                      |                       |  |  |  |
|   | 抓首唯認                             |                    |                     |                      |                       |  |  |  |
|   | 2023年 11月                        | 27日(月)             | _                   | 2023年 11月            | 30日(木)                |  |  |  |
|   | 私用休み                             |                    |                     |                      |                       |  |  |  |
|   | コース名                             | 月A234              | ╡、                  | コース名                 | *G23                  |  |  |  |
|   | 時間                               | 09:00-10:50        |                     | 時間                   | 21:00-23:00           |  |  |  |
|   | 施設                               |                    | 4                   | 施設                   |                       |  |  |  |
|   | コーナ アシックタント1                     | - <sup>-</sup>     | -                   | コーナ アシッフタント1         |                       |  |  |  |
|   | アシスタント2                          |                    | -                   | アシスタント2              | -                     |  |  |  |
|   |                                  |                    |                     |                      |                       |  |  |  |
|   |                                  | 私用振替の振替認定日数(2<br>振 | 日)を超えてしま<br>替差額が発生! | います。この振替は有料に<br>します。 | なります。                 |  |  |  |
|   |                                  | この内容で予             | 定を振り替えます            | す。よろしいですか?           |                       |  |  |  |
|   |                                  |                    |                     |                      |                       |  |  |  |
|   |                                  | キャンセル              |                     | 登録                   | ×8                    |  |  |  |
|   |                                  |                    |                     |                      |                       |  |  |  |
| 6 |                                  |                    |                     | <u> </u>             |                       |  |  |  |
| U | バス登録をさ                           | されている方は、下記         | 画面な                 | び表示され                | れます。                  |  |  |  |
|   |                                  |                    |                     |                      |                       |  |  |  |
|   | 振替確認                             |                    |                     |                      |                       |  |  |  |
|   |                                  |                    |                     | 2022年 <b>1</b> 25    |                       |  |  |  |
|   | 2023年12月                         | 250(7)             |                     | 2023年127             | 5 220(壶)              |  |  |  |
|   |                                  |                    | _                   |                      |                       |  |  |  |
|   | コース名                             | 月R1                | -                   | コース名                 | 金R1<br>46.05 17:05    |  |  |  |
|   | 時間                               | 16:25-17:25        |                     | · 时間<br>施設           |                       |  |  |  |
|   | <u> </u>                         |                    |                     | コーチ                  | 杉田 裕一                 |  |  |  |
|   | アシスタント1                          | 林 忍                | - r                 | アシスタント1              | 近藤 美菜                 |  |  |  |
|   | アシスタント2                          | -                  | 1                   | アシスタント2              | -                     |  |  |  |
|   | 迎えバス                             | 乗車予定なし             |                     | 迎えバス                 | 5:京葉線新浦安駅高架下 15:49乗車  |  |  |  |
|   | 送りバス                             | 乗車予定なし             |                     | 送りバス                 | 5:京葉線新浦安駅高架下 17:53 降車 |  |  |  |
|   |                                  | この内容で予             | 定を振り替えま             | す。よろしいですか?           |                       |  |  |  |
|   |                                  |                    |                     |                      |                       |  |  |  |
|   |                                  | キャンセノ              | ,                   | 登録                   |                       |  |  |  |
|   |                                  |                    |                     |                      |                       |  |  |  |
|   |                                  |                    |                     |                      |                       |  |  |  |
|   | 最後に振替る                           | 審認が表示されます。         |                     |                      |                       |  |  |  |
|   | ニたこの時                            |                    |                     |                      |                       |  |  |  |
|   | こりらの唯認画面の表示されるまで、ノフリザを閉じないでくたさい。 |                    |                     |                      |                       |  |  |  |
|   |                                  |                    |                     |                      |                       |  |  |  |
|   |                                  | <u> </u>           |                     |                      |                       |  |  |  |
|   |                                  | 予定:                | を変史                 | しました                 |                       |  |  |  |
|   |                                  |                    |                     |                      |                       |  |  |  |
| - |                                  |                    |                     |                      |                       |  |  |  |
| ( |                                  | 受講カレ               | ンダーよりご              | 確認ください。              |                       |  |  |  |
|   |                                  |                    |                     | H a                  |                       |  |  |  |
|   |                                  | ▼                  | 浦<br>ルレン            | ~~~                  |                       |  |  |  |
|   |                                  |                    |                     |                      |                       |  |  |  |
|   |                                  |                    |                     |                      |                       |  |  |  |
|   |                                  |                    |                     |                      |                       |  |  |  |
|   |                                  |                    |                     |                      |                       |  |  |  |
|   |                                  |                    |                     |                      |                       |  |  |  |
|   |                                  |                    |                     |                      |                       |  |  |  |

![](_page_16_Figure_1.jpeg)

# 第7章 諸届(休会)

操作可能日程:休会希望月の前月15日までの申請で、翌月期の休会が可能です。

16日以降の休会手数料がかかる休会は下の URL より休会をお願いいたします。

https://business.form-mailer.jp/fms/3df2f67183927

※休会は最長2ヶ月間可能です。

※休会したまま退会はできません。復帰月の受講料がかかります。

| を                                                                                                   |  |  |  |  |  |      |
|----------------------------------------------------------------------------------------------------|--|--|--|--|--|------|
|                                                                                                    |  |  |  |  |  |      |
|                                                                                                    |  |  |  |  |  |      |
|                                                                                                    |  |  |  |  |  |      |
| -ABC                                                                                                |  |  |  |  |  |      |
|                                                                                                    |  |  |  |  |  |      |
|                                                                                                    |  |  |  |  |  |      |
|                                                                                                    |  |  |  |  |  |      |
| 休会内容に相違がなければ「OK」(※5)をクリックします。                                                                       |  |  |  |  |  |      |
|                                                                                                    |  |  |  |  |  |      |
| T-ABC                                                                                               |  |  |  |  |  |      |
|                                                                                                    |  |  |  |  |  |      |
|                                                                                                    |  |  |  |  |  |      |
| 家庭の事情 上記会員種別を休会します。よろしいですか?                                                                         |  |  |  |  |  |      |
| тыланыландарын ок <u>×5</u>                                                                         |  |  |  |  |  |      |
| ※ OK をクリック後、登録されているメールアドレスに自動返信メール<br>が届きます。翌日中(休講日を除く)に「休会のご案内」をお客様へメ<br>ールにて送信いたしますので必ずご確認くださいませ。 |  |  |  |  |  |      |
|                                                                                                    |  |  |  |  |  | יכ 🗌 |
|                                                                                                    |  |  |  |  |  |      |

# 第8章 システム停止期間

下記日時はメンテナンスの為Web振替システムはご利用いただけません。

毎月 第3木曜日 AMO:00~AM7:00 毎年 12月30日~1月3日まで

# 第9章 問い合わせ先

お問い合わせ先

振替システムに関するご相談、お問い合わせは

# 2047-355-8300

受付時間 月~金 9:00~23:00 ±·日 7:00~21:00

(年末年始・休講日を除く)